Aide-mémoire et guide de l'utilisateur de votre portail patient

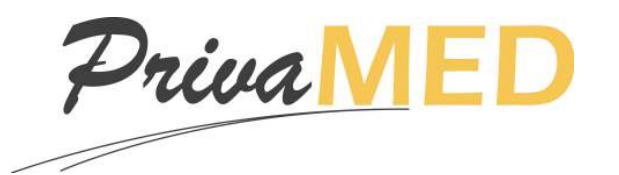

# TABLE DES MATIÈRES

| POUR ACCÉDER À VOTRE PORTAIL :                               | page 2  |
|--------------------------------------------------------------|---------|
| <u>SE CONNECTER À VOTRE PORTAIL :</u>                        | page 2  |
| S'INSCRIRE CHEZ PRIVAMED ET ADHÉRER À UN ABONNEMENT :        | page 3  |
| OUBLI DE VOTRE MOT DE PASSE :                                | page 7  |
| PAGE D'ACCEUIL                                               | page 8  |
| GESTIONNAIRE D'ABONNEMENT :                                  | page 8  |
| MEMBRE NON-GESTIONNAIRE :                                    | page 8  |
| SECTIONS DU PORTAIL                                          | page 9  |
| SECTION PROFIL                                               | page 10 |
| SECTION RENDEZ-VOUS                                          | page 11 |
| Prise d'un RENDEZ-VOUS D'URGENCE                             | page 12 |
| Prise d'un RENDEZ-VOUS DE SUIVI, BILAN ET AUTRES NON-URGENTS | page 15 |
| SECTION FACTURATION                                          | page 19 |
| SECTION DOCUMENTS                                            | page 20 |

# **POUR ACCÉDER À VOTRE PORTAIL :**

## Pour y accéder :

Utilisez le lien suivant : https://privamed.portail.medfarsolutions.com/fr/login

Ou cliquez sur le bouton se trouvant à plusieurs endroits sur notre site web.

POUR ACCÉDER À VOTRE NOUVEAU PORTAIL : CLIQUEZICI

# **SE CONNECTER À VOTRE PORTAIL :**

### Se connecter :

Une fois le site accédé, vous trouverez la fenêtre de connection suivante :

| Mot de passe<br>Mot de passe oublié? Connexton Nouveau patient Créer un compte | Courriel             |                 |
|--------------------------------------------------------------------------------|----------------------|-----------------|
| Mot de passe oublié? Connexion Nouveau patient Créer un compte                 | Mot de passe         |                 |
| Nouveau patient<br>Créer un compte                                             | Mot de passe oublié? | Connexion       |
|                                                                                | Nouveau patient      | Créer un compte |

# S'INSCRIRE CHEZ PRIVAMED ET ADHÉRER À UN ABONNEMENT :

| Après avoir accédé au "login du portail à l'adresse su                        | ivante :                               | Courriel                                    |
|-------------------------------------------------------------------------------|----------------------------------------|---------------------------------------------|
| https://privamed.portail.modfarsolutions.com/                                 | fr/login                               | Mot de passe                                |
| https://privamed.portainmediarsolutions.com/                                  |                                        |                                             |
| Cliquez sur " <b>Créer un compte</b> "                                        | ٩                                      | Vouveau patient                             |
|                                                                               |                                        | 1                                           |
|                                                                               | 7                                      |                                             |
| Il vous foudro por la suite compléter los                                     | Créer un compte                        |                                             |
| différentes sections du formulaire de                                         | Courriel*                              |                                             |
| création de compte Privamed :                                                 |                                        | 'Courriel' ne devrait pas être vide.        |
|                                                                               | Confirmez le courriel*                 | Confirmez le courriel                       |
| <b>O</b> . Identification pour le compte                                      |                                        |                                             |
|                                                                               | Mot de passe *                         |                                             |
| Il s'agit ici du courriel utilisé lors de votre                               | Confirmez le mot de passe *            | Confirmez le mot de passe                   |
| connexion au portail. Vous trouvez aussi                                      |                                        |                                             |
| le mot de passe que vous utiliserez pour                                      | 1                                      |                                             |
| vous connectei.                                                               | Prénom *                               |                                             |
| 2 Information personnelle                                                     | Nom*                                   |                                             |
| • I mornadon personnene                                                       |                                        |                                             |
| Il s'agit ici de vos informations                                             | Date de naissance*                     | JJ/mm/aaaa                                  |
| personnelles, votre # d'assurance                                             | Sexe*                                  | 🔘 Homme 🍥 Femme                             |
| maladie ainsi que votre état civil. Bien                                      | luméro d'assurance-maladie             |                                             |
| sont pas obligatoires.                                                        |                                        |                                             |
| p                                                                             | État civil                             | •                                           |
| <b>3</b> . Téléphone et adresse                                               | Λ                                      |                                             |
|                                                                               | Téléphone (personnel) *                | ▶ 204) 234-5678                             |
| Il s'agit du numéro de téléphone                                              |                                        | 'Téléphone (personnel)' ne devrait pas être |
| personnel (obligatoire), téléphone au                                         |                                        | vide.                                       |
| domicile.                                                                     | Telephone (bureau)                     | (204) 234-5678                              |
|                                                                               | Entreprise                             |                                             |
| <b>4</b> . Termes et conditions                                               | Adresse •                              |                                             |
|                                                                               |                                        |                                             |
| Vous devez cliquer sur le lien "Termes et                                     | Ville*                                 |                                             |
| conditions" afin d'en prendre                                                 | Province *                             |                                             |
| connaissance. Par la suite, vous aevez<br>cliquerla case "l'ai lu, compris et |                                        |                                             |
| accepté les Termes et conditions" afin                                        | Code postal *                          |                                             |
| de poursuivre le processus.                                                   | Pays *                                 | Canada                                      |
|                                                                               |                                        |                                             |
| Un fois ces étapes complètées, cliquez sur<br>"Créer un compte"               | Better second second second            | ·····                                       |
|                                                                               | J'ai iu, compris et accepté les Termes | s et conditions                             |
|                                                                               |                                        | Créer un compte                             |
|                                                                               |                                        |                                             |

Vous serez par la suite avisé(e) qu'un courriel vous est envyoyé afin de poursuivre l'activation de votre compte.

Si le courriel nevous parvient pas, svp vérifier votre dossier "**courrier indésirable**" afin de voir s'il s'y trouve.

### Créer un compte

Un courriel vous a été envoyé avec un lien permettant d'activer votre compte. Veuillez attendre quelques minutes pour que le courriel solt envoyé, et assurez-vous de vérifier votre dossier de courrier indésirable si le courriel a été signalé incorrectement.

> PrivaMed (1-855-655-6060)

Bonjour

Vous recevrez un courriel de la part de Privamed vous demandant de cliquer sur le bouton "*Activez votre compte*" afin de poursuivre la création du compte.

Sachez que cette étape fait partie d'un processus de contrevérification afin de rendre l'utilisation du portail sécuritaire.

Le présent courriel est confidentiel et est strictement destiné à SI vous n'êtes ou bien si vous n'êtes pas autorisé à recevoir ses correspondances, nous vous prions de bien vouloir supprimer ce message et de contacter privamed@portail medfarsolutions com afin de rapporter ferreur commise.

Activez votre compte

PrivaMed vous remercie pour la création de votre compte. Afin de

Si vous privez pas créé de compte, nous vous prions d'ignorer ce message

l'hyperlien "Activer votre compte" ci-dessous.

finaliser votre inscription et d'activer votre compte, veuillez cliquer sur

Une fois le boutton cliqué, vous serez amené(e) sur votre portail où il vous sera indiqué que vous devez avoir un abonnement pour accéder pleinement au portail.

Vous devez cliquer sur "Ajouter un abonnement" pour souscrire à un abonnement.

| In abonnement actif est nécessaire pour accéder pleinement au portail PrivaMed.              |                                      |                            |            |             |
|----------------------------------------------------------------------------------------------|--------------------------------------|----------------------------|------------|-------------|
| Pour réactiver votre abonnement, veuillez contacter PrivaMed directement.                    |                                      |                            |            |             |
| Pajement                                                                                     |                                      |                            |            | Modifier    |
| Vous n'avez aucune information de paiement d'enregistrée. Svp. ajoutez celle-ci en o         | liquant sur "Modifier" avant de pouv | oir continuer dans votre p | Mail.      |             |
|                                                                                              |                                      |                            | U          |             |
| Détails d'abonnement                                                                         |                                      |                            | Ajouter un | abonnement  |
| Vous n'avez                                                                                  | ment actif.                          |                            |            |             |
|                                                                                              | 7                                    |                            |            |             |
| Infos sur votro corto do cródit                                                              | iement                               |                            |            |             |
|                                                                                              | (                                    |                            |            |             |
| Assurez-vous ici de remplir les champs exactement                                            | Numéro *                             | VISA                       |            |             |
| telle que l'info se trouve sur votre carte.                                                  | Expiration *                         | ¥                          | ~ CVV*     |             |
|                                                                                              | Nom du titulaire *                   |                            |            |             |
| . <u>CVV</u>                                                                                 |                                      |                            |            |             |
| Il s'agit ici du code de 3 chiffres se trouvant à droite                                     | Entreprise                           |                            |            |             |
| de la zone de signature de votre carte.                                                      | Adresse *                            |                            |            |             |
|                                                                                              | Ville*                               |                            |            |             |
| . Adresse liée à votre carte de crédit                                                       | Province*                            |                            |            | ~           |
| Assuraz-vous isi de fournir vos coordonnés                                                   | Code postal *                        |                            |            |             |
| ASSULEZ-VOUS ICI de journil vos coordonnes<br>EXACTEMENT comme elles se retrouvent aunrès de | Dava *                               |                            |            |             |
| votre fournisseur de carte de crédit (adresse sur                                            | / rays                               |                            |            |             |
| état de compte).                                                                             |                                      |                            | Annulor    | Sauvegarder |

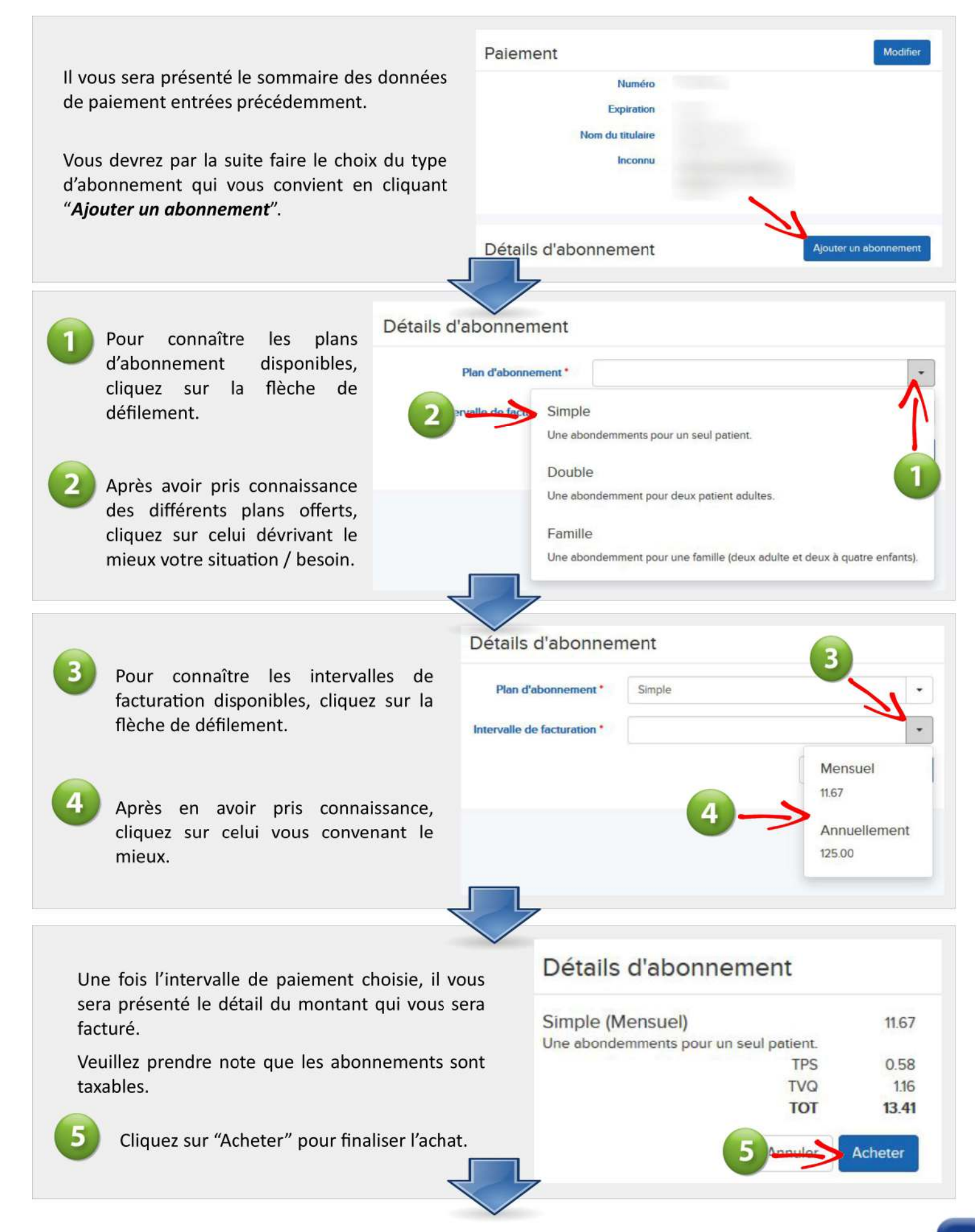

|                        | 1                      |                            |          |
|------------------------|------------------------|----------------------------|----------|
| Paiement               |                        |                            | Modifier |
| Numéro                 |                        |                            |          |
| Expiration             |                        |                            |          |
| Nom du titulaire       |                        |                            |          |
| Inconnu                |                        |                            |          |
|                        | 4                      |                            |          |
| Détails d'abonnement   | 2                      |                            |          |
| ype d'abonnement       | Date de renouvellement | Renouvellement automatique | Statut   |
| imple                  | 2017-10-13             | Mensuel                    | Active   |
|                        |                        |                            |          |
| Historique de paiement |                        |                            |          |
| Date                   | Montant                | Status                     |          |
| 017-09-13              | 13.42 \$               | Payé                       |          |
|                        |                        |                            |          |
| Membres                | < <u>4</u>             |                            |          |
| Nom                    | Date de naissance      |                            | Age      |
|                        |                        |                            | 40       |

Il vous sera alors présenté un sommaire des données de votre abonnement :

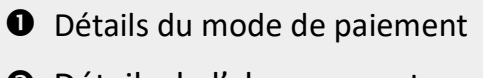

- Détails de l'abonnement
  - Type d'abonnement
  - La date de <u>l'auto renouvellement</u>
  - Fréquence des prélèvements

- Historique des paiements passés ainsi que leur statut (payé/nonpayé)
- Profils des membres
   Dans le cas d'abonnement duo/Famille, les autres membres couverts seront visibles.

## **OUBLI DE VOTRE MOT DE PASSE :**

| Mot de passe        |           |  |
|---------------------|-----------|--|
| Mot de passe oubles | Connexion |  |
| Nouveau patient     |           |  |

| la créatio                                          | on de votre comp     | te.            |  |
|-----------------------------------------------------|----------------------|----------------|--|
| Veuillez saisir le courriel utilisé pou<br>Courriel | r créer votre compte |                |  |
|                                                     | Réinitialiser le     | e mot de passe |  |

**Courriel en main** : Simplement écrire votre courriel et cliquez sur "Réinitialiser le mot de passe" **Courriel oublié** : Veuillez communiquer avec nous au 1-855-655-6060 option #4

Vous recevrez via courriel un message sécurisé et personnalisé comprenant un lien pour la réinitialisation. Un fois cliqué, vous serez transféré vers une fenêtre vous demandant de fournir votre nouveau mot de passe :

| 1-855-655-6060)                                                                                                    | Courriel                                                           |                                                                                                    |
|----------------------------------------------------------------------------------------------------|--------------------------------------------------------------------|----------------------------------------------------------------------------------------------------|
|                                                                                                    | Mot de passe                                                       |                                                                                                    |
| Bonjour<br>Nous avons bien reçu la demande de réactivation de votre compte<br>PrivaMed. Afin de créer votre nouveau mot de passe, veuillez cliquer<br>sur l'hyperlien "Réactivation du compte" ci-dessous.                                                                                                    | Confirmez le mot de passe                                          | Réinitialiser le mot de passe                                                                                  |
| Si vous n'avez pas demandé une réinitialisation de mot de passe,<br>nous vous prions d'ignorer ce message                                                                                                    |                                                                    |                                                                                                    |
| Réactivation du compte                                                                                                    |                                                                    |                                                                                                    |
| Réactivation du compte<br>présent courriel est confidentiel et est strictement destiné à<br>vous n'êtes ou bien si vous n'êtes pas autorisé à recevoir<br>is correspondances, nous vous prions de bien vouloir supprimer ce message<br>de contacter privamed@portail medfarsolutions.com afin de rapporter<br>rreur commise. | Le mot de passe d<br>1 Minimum 8 ca<br>2 Au moins 3 ca<br>☑ majuso | l <mark>evra remplir les critères suivants:</mark><br>aractères<br>iractères des catégories suivantes:<br>cule |

## PAGE D'ACCEUIL

Une fois que vous avez accéder au portail, ce dernier se présentera sous 2 formats différents :

- 1. Gestionnaire de l'abonnement
- 2. Membre non gestionnaire de l'abonnement

| ortail patient PrivaMed<br>355-655-6060) | Autre dossier 7            | ENGLISH ABONNEMENT DÉCONNIDIO                     |
|------------------------------------------|----------------------------|---------------------------------------------------|
|                                          | Tableau de bord            |                                                   |
| PrivaMED                                 | Profils attachés           | RÉCENTES<br>Poursoner facture<br>2017.06.07 06.29 |
|                                          | 1977-                      | Pairment facture<br>2017-05-07 06:32              |
|                                          |                            | Philometri fricture<br>2017-04-10-10:11           |
|                                          | 1976-                      | Nouveeu document           2017 04-03 12:52       |
|                                          | 2005-                      | Nouveau document<br>2017 04 01 08:56              |
| RENDEZ-VOUS     DOSSIER                  |                            | Mort de passes changed<br>2017.03.29 1018         |
|                                          |                            | Voureeur document<br>2017.03.23 19.12             |
| DOCUMENTS                                | 2010                       | Nouvelete document<br>2017-03-23 16 36            |
|                                          |                            | Mot de passe changé<br>2017-03-23 16 36           |
|                                          | 2002-                      | Nouveau document     2017-03-23 16.36             |
|                                          | Prochains rendez-vous      | Nouveeu document<br>2017/03/23 13:33              |
|                                          | Pas de rendez-yous à venir | Neuveau document<br>2017-03-23 1314               |

| MEMBRE NO                                    | DN-GESTIONNAIRE :          |
|----------------------------------------------|----------------------------|
| Portail patient PrivaMed<br>(1-855-655-6060) | Autre dossier              |
|                                              | Tableau de bord            |
|                                              | Drofile attachás           |
| PrivaMED                                     |                            |
|                                              | 1976                       |
|                                              | Prochains rendez-vous      |
|                                              | Pas de rendez-vous à venir |
|                                              |                            |
| RENDEZ-VOUS                                  |                            |

Profil du gestionnaire

DOSSIER

- **2** Profils des autres membres
- Liste détaillée des activités récentes du portail
- Liste des prochains rendez-vous confirmés
- **6** Sous-menus
- **6** Lien vers les paramètres de l'abonnement
- Profil en cours

6

3

ACTIVITÉS RÉCENTES

Nouveau sommaire 2017-08-29 15:17 Nouveau sommaire 2017-08-29 15:17 Nouveau sommaire 2017-08-29 15:16 Mot de passe chan 2017-03-29 10:29

Mot de passe chang 2017-03-22 20:17 Nouveau document 2016-03-16 12-58

2015-02-19 13:00

2015-02-18 19:00 Nouveau docume 2012-11-22 04:06

## **SECTIONS DU PORTAIL**

À la gauche de votre portail vous retrouvez un menu contenant les liens vers les différentes sections du portail patient :

| SECTIONS    | RÉSUMÉ DU CONTENU / FONCTION                                                                                                    |
|-------------|----------------------------------------------------------------------------------------------------|
| Messages    | À VENIR / en cours                                                                                                    |
| Profil      | Menu comportant les données personnelles : email, mot de passe, info personnelle, contact et adresse                                                              |
| Rendez-vous | Menu vous permettant de prendre un rendez-vous, de voir les rendez-vous à venir ainsi que les rendez-<br>vous passés.                                             |
| Dossier     | À VENIR / en cours                                                                                                    |
| Facturation | Menu vous donnant accès aux factures payées en clinique                                                                                                    |
| Documents   | Menu vous donnant accès aux différents types de documents déposés au sein de votre portail :<br>Documents numérisés, Résultats, Rapport de consultation et Autre. |

#### NOUVEAU DOCUMENT

Veuillez noter que la présence d'une pastille rouge présente sur l'icône d'une section signifie que vous avez au moins 1 item déposé dans ce dossier dont vous n'avez pas pris connaissance. Le chiffre se trouvant à l'intérieur de cette pastille vous indique le nombre de ces documents.

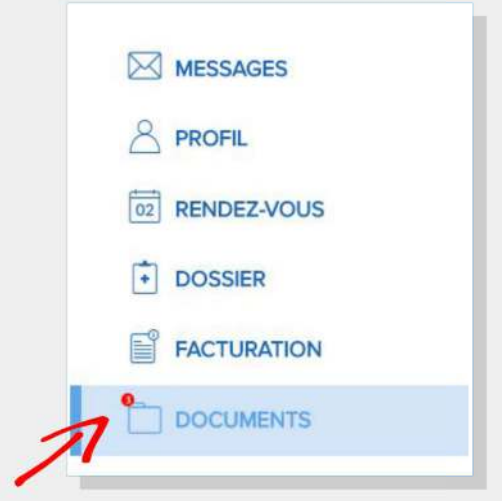

## SECTION PROFIL

| Portail patient PrivaMed<br>(1-855-655-6060) | Autre dossier                                                                        | ENGLISH A |
|----------------------------------------------|--------------------------------------------------------------------------------------|-----------|
|                                              | Profil                                                                               | 15        |
| PrivaMED                                     | Information de connexion Courriel Mot de passe Demier changement: septembre 05, 2017 | Modifier  |
|                                              | Information personnelle                                                              | Modifier  |
|                                              | Prénom                                                                               |           |
|                                              | Numéro d'assurance-maladie                                                           |           |
| 02 RENDEZ-VOUS                               | Age                                                                                  |           |
| • DOSSIER                                    | Sexe Femme                                                                           | $\geq$    |
| FACTURATION                                  | État civil                                                                           |           |
| DOCUMENTS                                    | Langue préférée Français                                                             |           |
|                                              | Contact                                                                              | Modifier  |
|                                              | Primaire - Personnel - Téléphone                                                     |           |
|                                              | Primaire • Personnel • Notifier                                                      |           |
|                                              | Adresse                                                                              | Modifier  |
|                                              | Primaire - Personnel                                                                 |           |

## ITEMS :

# **①**. Information de connexion

Il s'agit ici du courriel utilisé lors de votre connexion au portail. Vous trouvez aussi la date de votre dernier changement de mot de passe.

# **2**. Information personnelle

Il s'agit ici de vos informations personnelles ainsi que de votre # d'assurance maladie

# **B**. Contact

Il s'agit du numéro de téléphone ainsi que du courriel qui seront utilisés pour communiquer avec vous.

## **4**. Adresse

Il s'agit de votre adresse personnelle (domicile)

## **5**. Modifier

Pour mettre à jour une de ces sections, appuyez sur le bouton "Modifier" approprié.

# **SECTION RENDEZ-VOUS**

| Portail patient PrivaMed<br>(1-855-655-6060) | Autre dossier              |                                                                                             | ENGLISH      |
|----------------------------------------------|----------------------------|---------------------------------------------------------------------------------------------|--------------|
| PrivaMED                                     | Rendez-vous                |                                                                                             |              |
|                                              |                            | Prendre rendez-vous d'urgence                                                               |              |
|                                              | Prochains rendez-vous      |                                                                                             |              |
|                                              |                            | Pas de rendez-vous à venir                                                                  | E            |
|                                              | Historique des rendez-vous |                                                                                             |              |
| MESSAGES                                     | Date                       | Intervennant                                                                                | Lieu         |
|                                              | 24 février 2015<br>16:15   | Kathy Chhuon                                                                                | Brossard     |
|                                              | 19 février 2015<br>10:05   | Marie-Ève Langlais                                                                          | Brossard     |
|                                              | 19 février 2015<br>09:30   | Kathy Chhuon                                                                                | Brossard     |
|                                              | 19 février 2015<br>09:10   | Marie-Ève Langlais                                                                          | Brossard     |
|                                              | 10 février 2015            | Nathalie Nicloux                                                                            | Boucherville |
| 0 s<br>2 l                                   | Sous-menu RENDEZ-VOUS      | ( à cliquer pour accéder aux fonctions)<br>veau rendez-vous / rendez-vous d'urgence en lign | e            |

- B Rendez-vous à venir
- **4** Historique des rendez-vous passés

# Prise d'un nouveau rendez-vous en ligne:

# **RENDEZ-VOUS D'URGENCE**

page

12

15

**RENDEZ-VOUS DE SUIVI, BILAN ET AUTRES NON-URGENTS** page

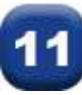

# **RENDEZ-VOUS D'URGENCE**

# IL EST IMPORTANT DE PRENDRE LE RENDEZ-VOUS VIA LE PROFIL UTILISATEUR / PATIENT AYANT BESOIN D'UNE CONSULTATION !

La prise d'un rendez-vous via le mauvais utilisateur pourra entraîner des complications pouvant entraîner l'annulation du rendez-vous.

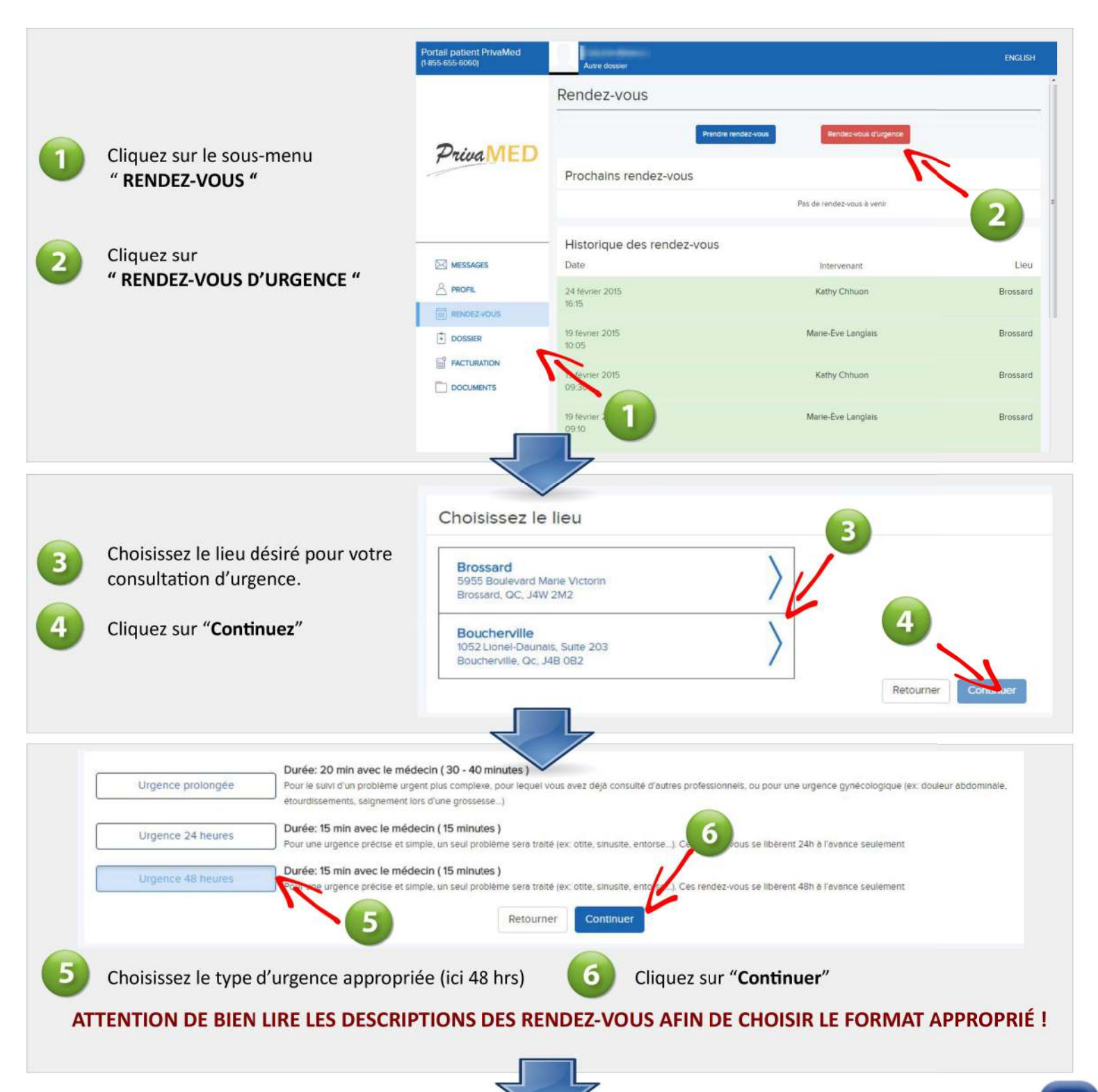

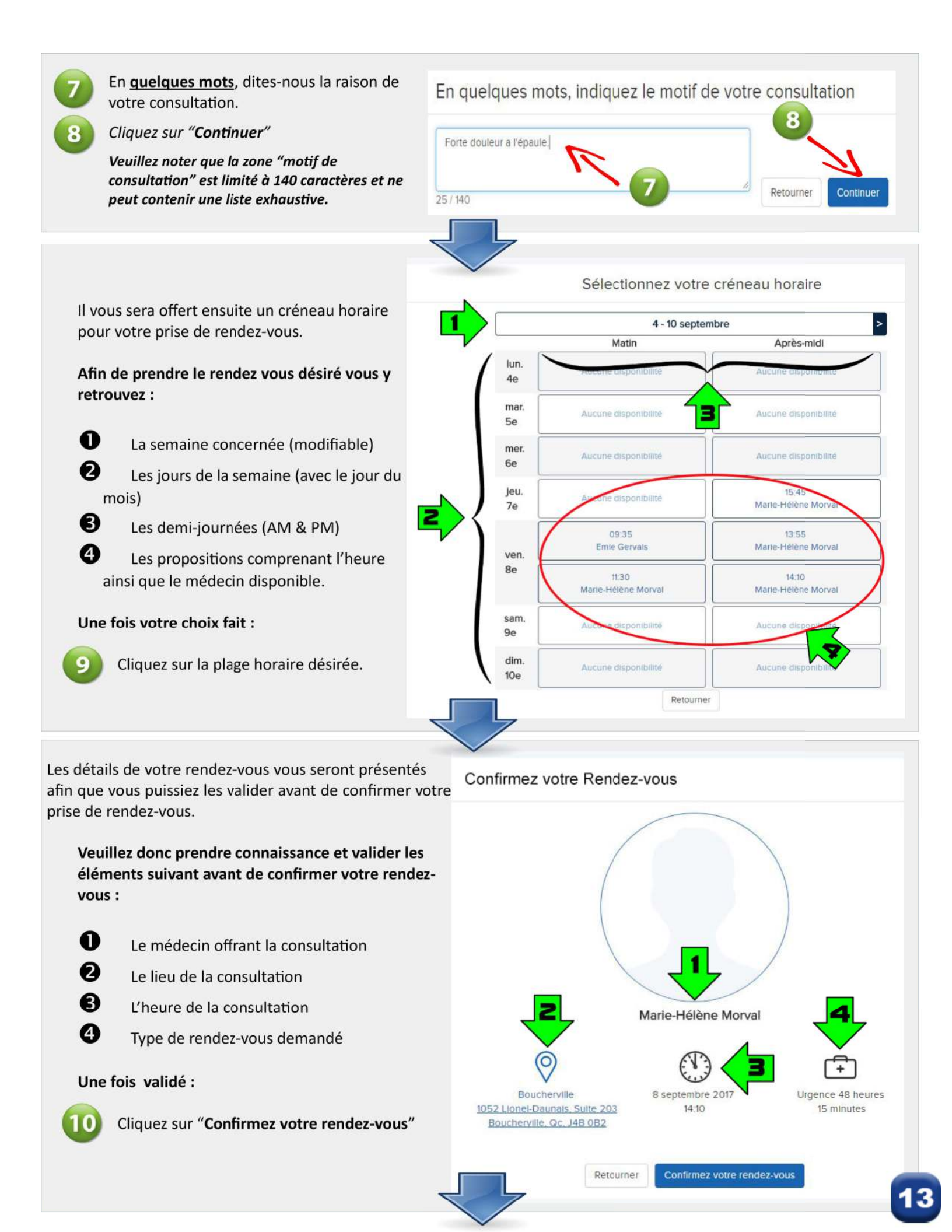

Une fois cette étape complétée, **1**) votre nouveau rendez-vous sera visible dans la section "**Prochains rendez-vous**" (image A) et **2**) vous recevrez un courriel contenant les détails de votre rendez-vous et qui pourra, selon le modèle d'agenda électronique utilisé, s'intégrer automatiquement dans votre agenda électronique (ex Google, Gmail...) (*image B*).

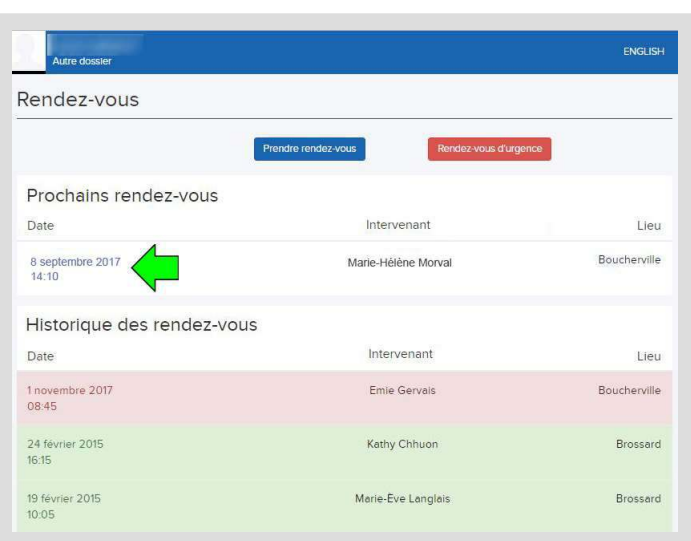

IMAGE A

Vous pourrez maintenant voir votre nouveau rendezvous dans la section "Prochains rendez-vous" de votre portail.

Pour avoir les détails (heure-lieu-médecin) de ce dernier, vous n'avez qu'à cliquer sur le rendez-vous .

Dans le courriel qui vous sera envoyé, vous avez :

#### INFOS du rendez-vous :

Il est IMPORTANT d'avoir pris connaissance des détails du rendez-vous ET de s'être assuré que ce dernier à été pris POUR LA BONNE PERSONNE.

Lien vers les détails en ligne de votre rendez-vous

### **Infos additionnelles et CONDITIONS D'ANNULATION :**

Il est important de prendre connaissance de la date/heure limite de cancelation de votre rendezvous. Une fois cette dernière passée, des frais d'annulation s'appliqueront selon les conditions qui y sont mentionnées.

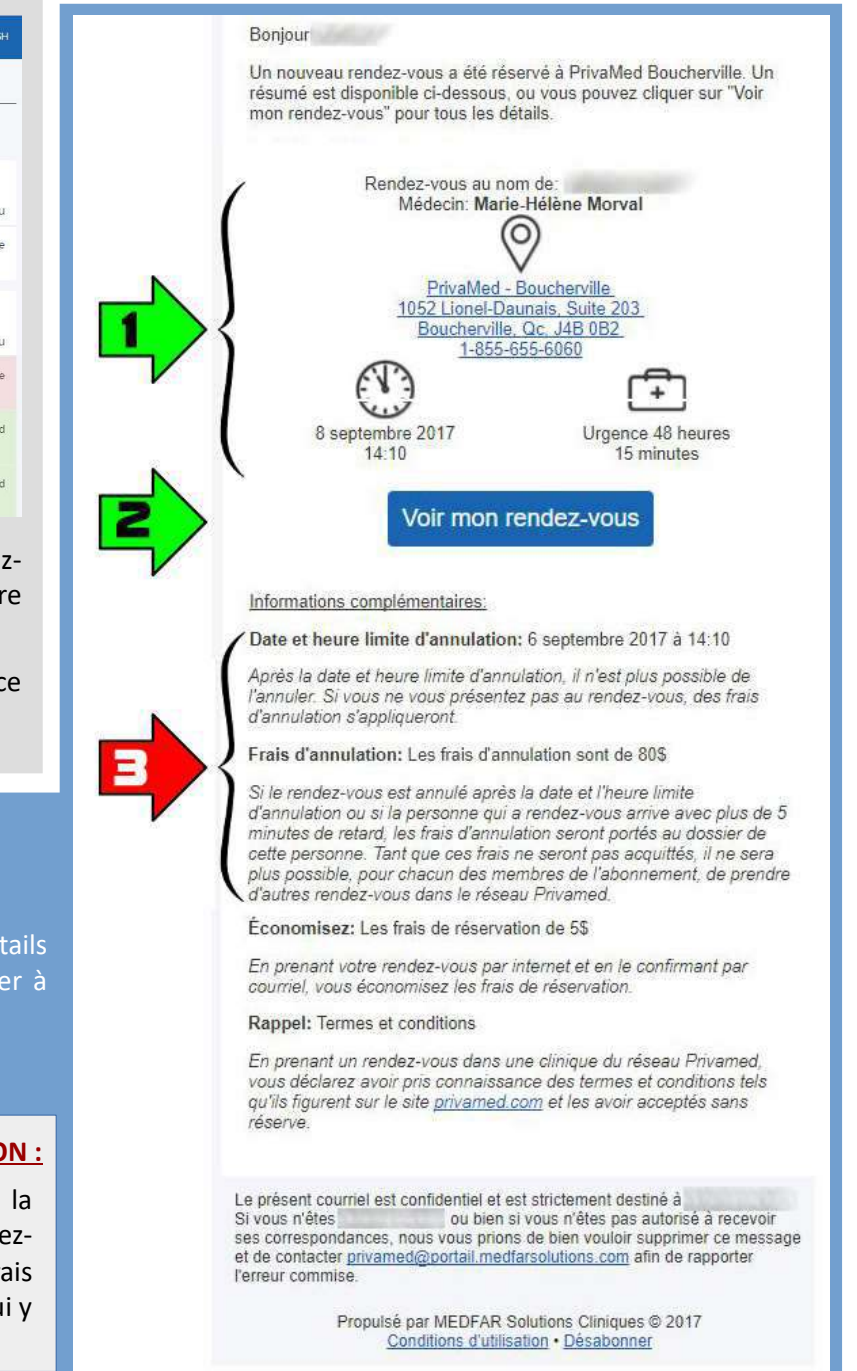

**Pour annuler un rendez-vous dans les délais prescrits**, cliquez sur votre rendez-vous dans la liste "*Prochains rendez-vous*" pour en voir les détails ainsi qu'avoir le bouton "*Annuler mon rendez-vous*". Cliquez sur ce dernier pour l'annuler. Il sera transféré dans votre historique comme étant annulé (en rouge).

IMAGE B

# **RENDEZ-VOUS DE SUIVI, BILAN ET AUTRES NON-URGENTS**

# IL EST IMPORTANT DE PRENDRE LE RENDEZ-VOUS VIA LE PROFIL UTILISATEUR / PATIENT AYANT BESOIN D'UNE CONSULTATION !

La prise d'un rendez-vous via le mauvais utilisateur pourra entraîner des complications pouvant entraîner l'annulation du rendez-vous.

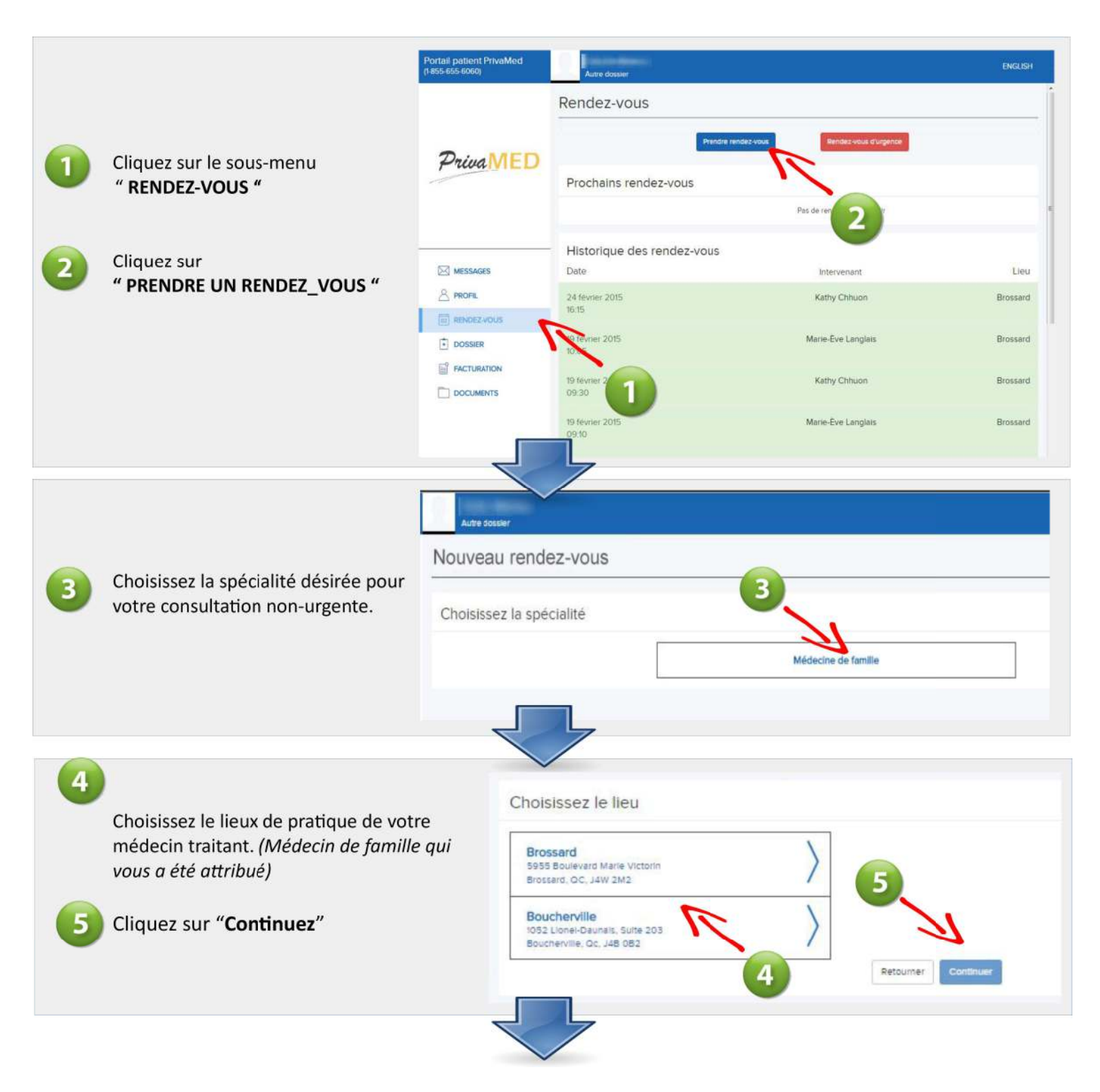

15

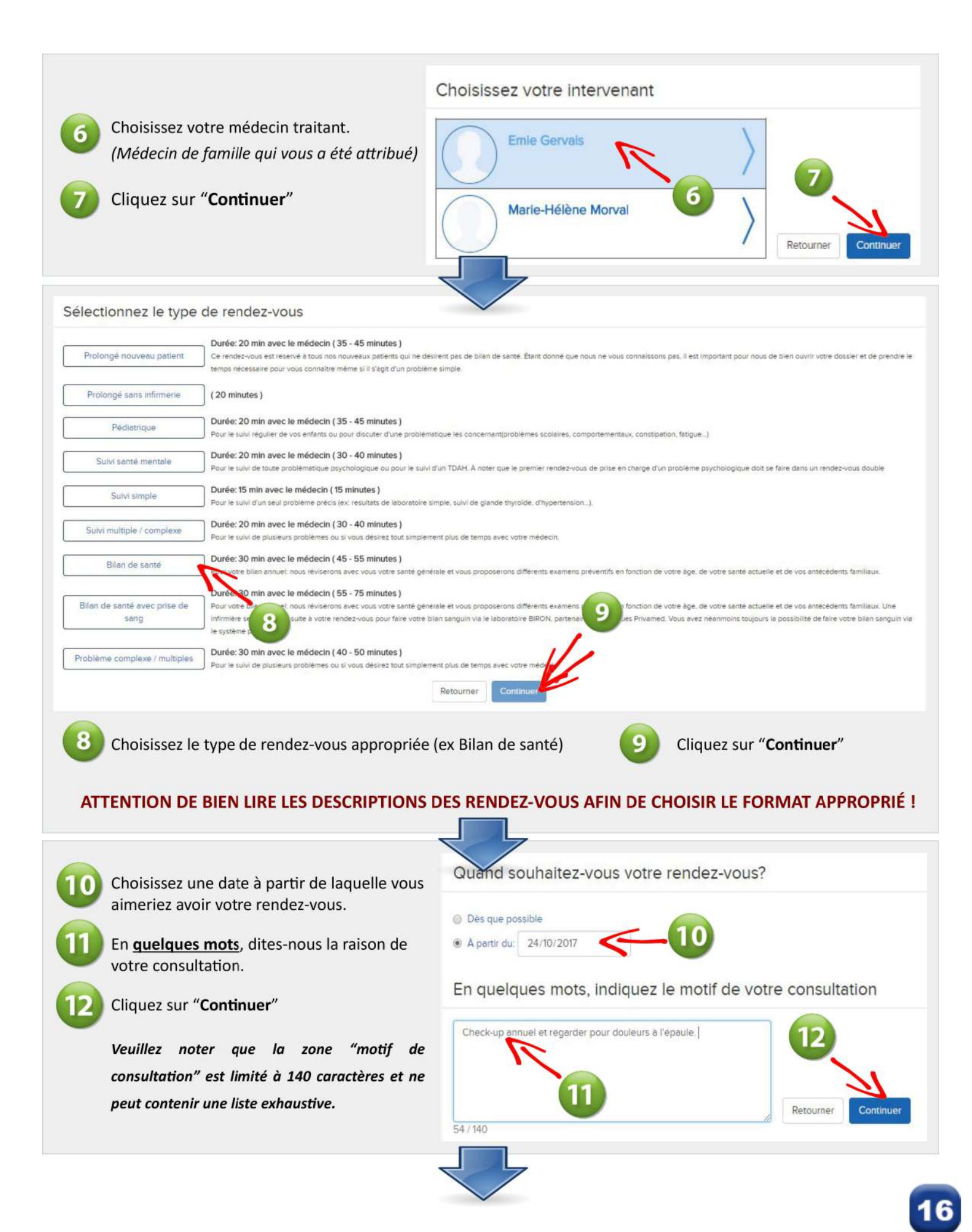

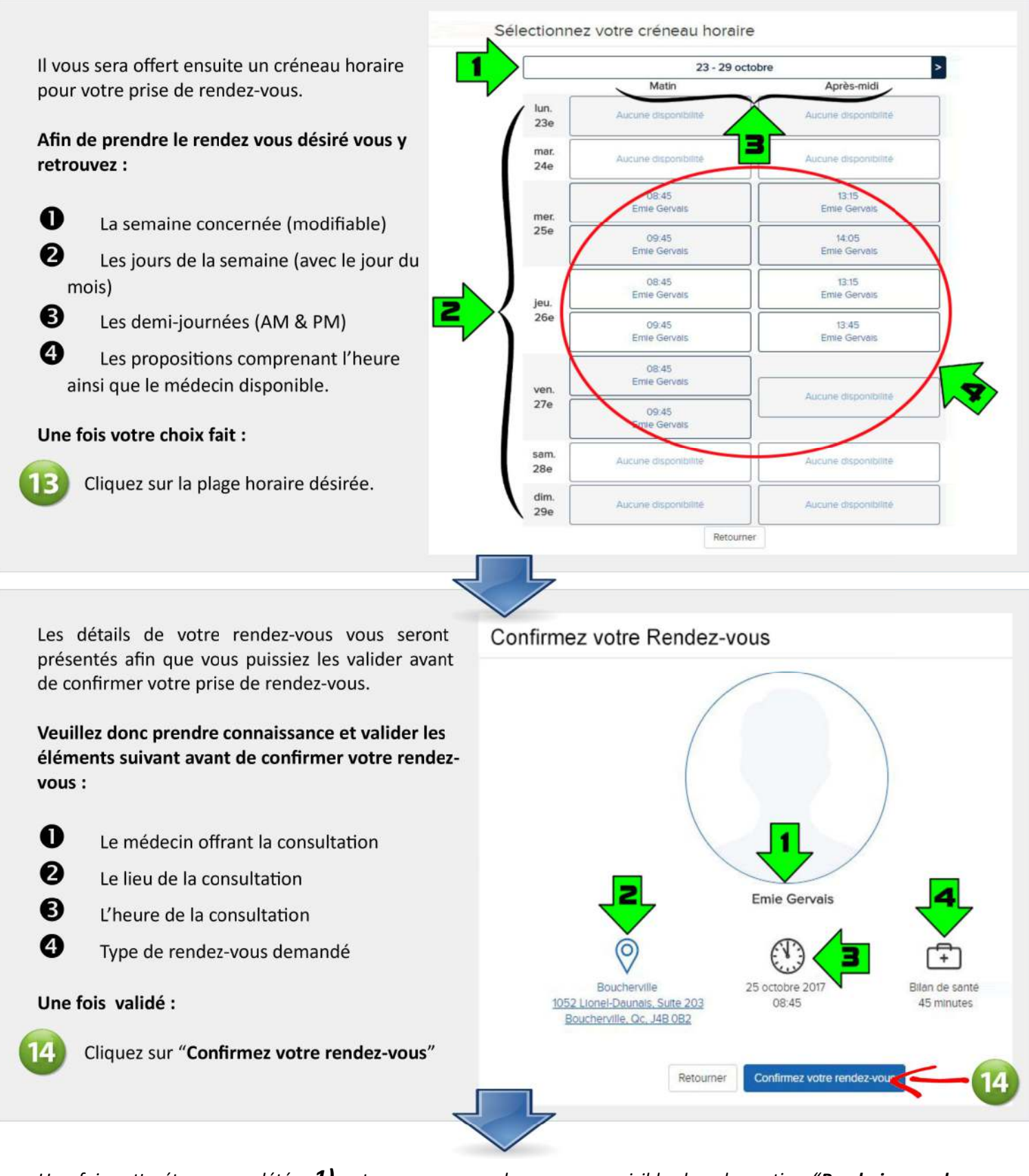

Une fois cette étape complétée, **1**) votre nouveau rendez-vous sera visible dans la section "**Prochains rendezvous**" (image A) et **2**) vous recevrez un courriel contenant les détails de votre rendez-vous et qui pourra, selon le modèle d'agenda électronique utilisé, s'intégrer automatiquement dans votre agenda électronique (ex Google, Gmail...) (image B).

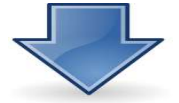

#### **IMAGE A**

#### **IMAGE B**

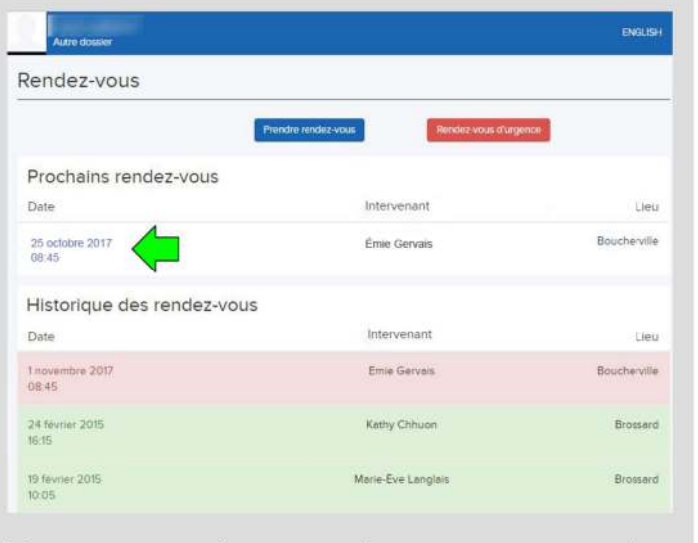

Vous pourrez maintenant voir votre nouveau rendezvous dans la section "Prochains rendez-vous" de votre portail.

Pour avoir les détails (heure-lieu-médecin) de ce dernier, vous n'avez qu'à cliquer sur le rendez-vous .

#### Dans le courriel qui vous sera envoyé, vous avez :

#### INFOS du rendez-vous :

Il est IMPORTANT d'avoir pris connaissance des détails du rendez-vous ET de s'être assuré que ce dernier à été pris POUR LA BONNE PERSONNE.

Lien vers les détails en ligne de votre rendez-vous

### Infos additionnelles et CONDITIONS D'ANNULATION :

Il est important de prendre connaissance de la date/heure limite de cancelation de votre rendezvous. Une fois cette dernière passée, des frais d'annulation s'appliqueront selon les conditions qui y sont mentionnées.

Boniour Un nouveau rendez-vous a été réservé à PrivaMed Boucherville. Un résumé est disponible ci-dessous, ou vous pouvez cliquer sur "Voir mon rendez-vous" pour tous les détails. Rendez-vous au nom de: Médecin: Emie Gervais 0 PrivaMed - Boucherville 1052 Lionel-Daunais, Suite 203 Boucherville, Qc. J4B 0B2 1-855-655-6060 25 octobre 2017 Bilan de santé 08:45 45 minutes Voir mon rendez-vous Informations complémentaires: Date et heure limite d'annulation: 23 octobre 2017 à 08:45 Après la date et heure limite d'annulation, il n'est plus possible de l'annuler. Si vous ne vous présentez pas au rendez-vous, des frais d'annulation s'appliqueront. Frais d'annulation: Les frais d'annulation sont de 80\$ Si le rendez-vous est annulé après la date et l'heure limite d'annulation ou si la personne qui a rendez-vous arrive avec plus de 5 minutes de retard, les frais d'annulation seront portés au dossier de cette personne. Tant que ces frais ne seront pas acquittés, il ne sera plus possible, pour chacun des membres de l'abonnement, de prendre d'autres rendez-vous dans le réseau Privamed. Économisez: Les frais de réservation de 5\$ En prenant votre rendez-vous par internet et en le confirmant par courriel, vous économisez les frais de réservation. Rappel: Termes et conditions En prenant un rendez-vous dans une clinique du réseau Privamed, vous déclarez avoir pris connaissance des termes et conditions tels qu'ils figurent sur le site privamed com et les avoir acceptés sans réserve

Le présent courriel est confidentiel et est strictement destiné à Si vous n'êtes ou bien si vous n'êtes pas autorisé à recevoir ses correspondances, nous vous prions de bien vouloir supprimer ce message et de contacter <u>privamed@portail.medfarsolutions.com</u> afin de rapporter l'erreur commise.

> Propulsé par MEDFAR Solutions Cliniques © 2017 Conditions d'utilisation • Désabonner

<u>Pour annuler un rendez-vous dans les délais prescrits</u>, cliquez sur votre rendez-vous dans la liste "*Prochains rendez-vous*" pour en voir les détails ainsi qu'avoir le bouton "*Annuler mon rendez-vous*". Cliquez sur ce dernier pour l'annuler. Il sera transféré dans votre historique comme étant annulé (en rouge).

## **SECTION FACTURATION**

Cette section vous donne accès aux différentes factures qui ont été générées et payées en clinique.

Dans les faits, la facture Privamed qui est payée lors de votre visite, sera "poussée" sur votre portail afin qu'elle vous soit disponible pour consultation dans la section "FACTURATION".

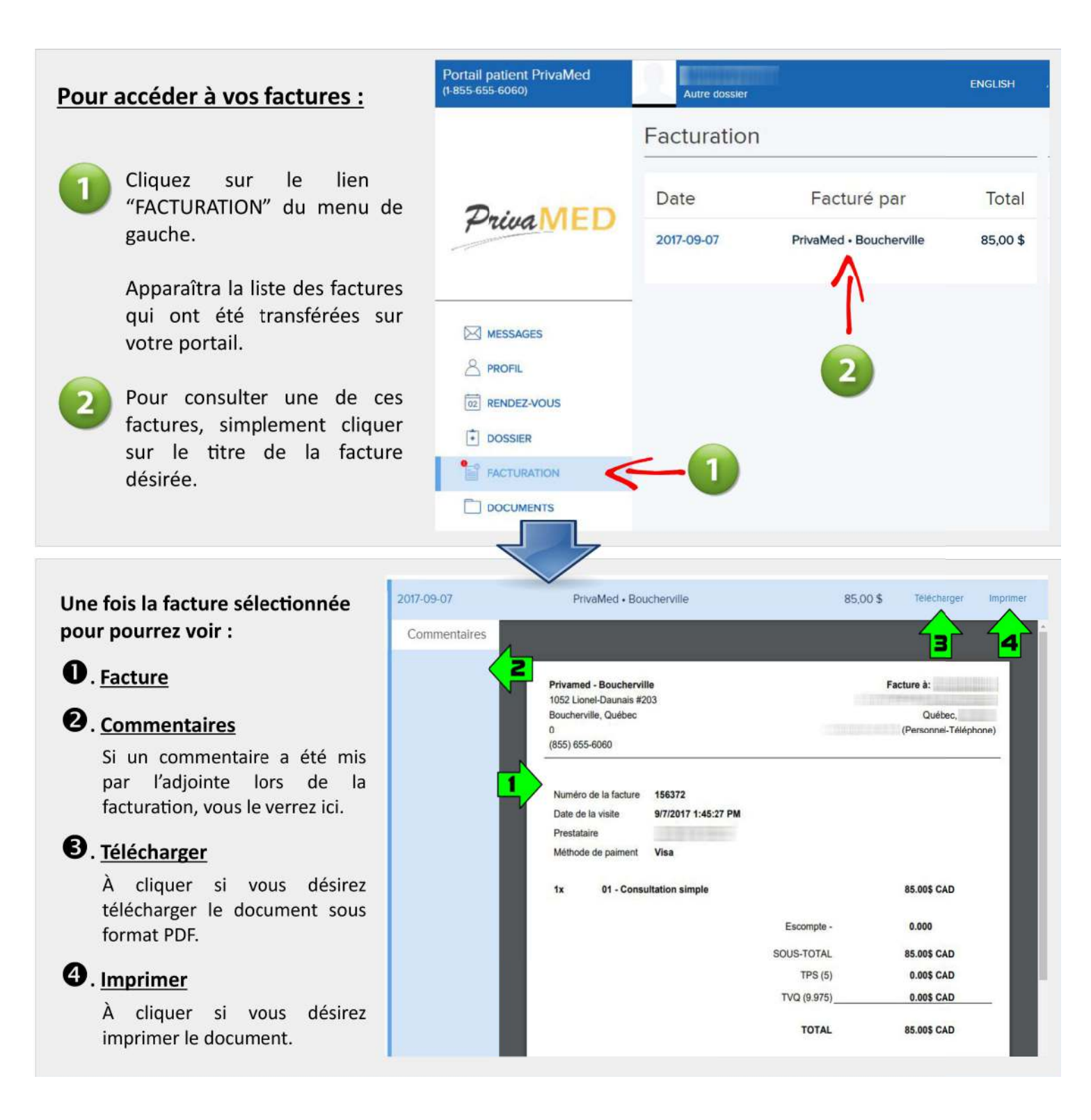

## SECTION DOCUMENTS

| Autre dossier                                                                                                    |                     |
|----------------------------------------------------------------------------------------------------|---------------------|
| Documents                                                                                                    |                     |
| Document numérisé                                                                                                    |                     |
| 2017-07-23 - Autre - Archive-Dossier<br>ok vu                                                                                |                     |
| 2017-07-23 - Autre - Archive-Formulaire<br>ok formulaire envoyé aujourd'hui à Keyfacts                                       |                     |
| Autre                                                                                                    |                     |
| 2017-07-23 - Autre - Radiologie/Mammographie<br>L'examen est normal.                                                         |                     |
| 2017-07-23 - Autre - Labo privé-Prise de sang<br>L'analyse de sang et d'urine est normale.                                   |                     |
| Résultat                                                                                                    |                     |
| 2017-07-23 - Imagerie - Radiologie-Mammographie<br>Patient avisé                                                             |                     |
| 2017-07-23 - Laboratoire - Laboratoire-Biron<br>A déjà été vu par patient, probable bronchite. Débutons du cefzil 500 bid ca | grossesse en cours. |

C'est à l'intérieur de ce sous-menu que vous aurez accès au divers documents transférés par votre clinique. Que ce soit un document numérisé (ex formulaire), des résultats de laboratoires préalablement analysés par votre médecin ou un document autre, vous n'avez qu'à cliquer sur le nom et/ou date de l'item pour le visionner.

- En **O**, vous avez en caractères gras les documents que vous n'avez pas encore consultés.
- En ②, vous pouvez voir sous le libellé de l'item le(s) commentaire(s) qui ont été attachés à ce document par un membre de l'équipe Privamed.

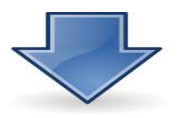

## **Consultation d'un document :**

Une fois le document sélectionné par un double-clic sur son libellé, ce dernier s'ouvrivra et vous sera disponible pour visionnement sous le format suivant :

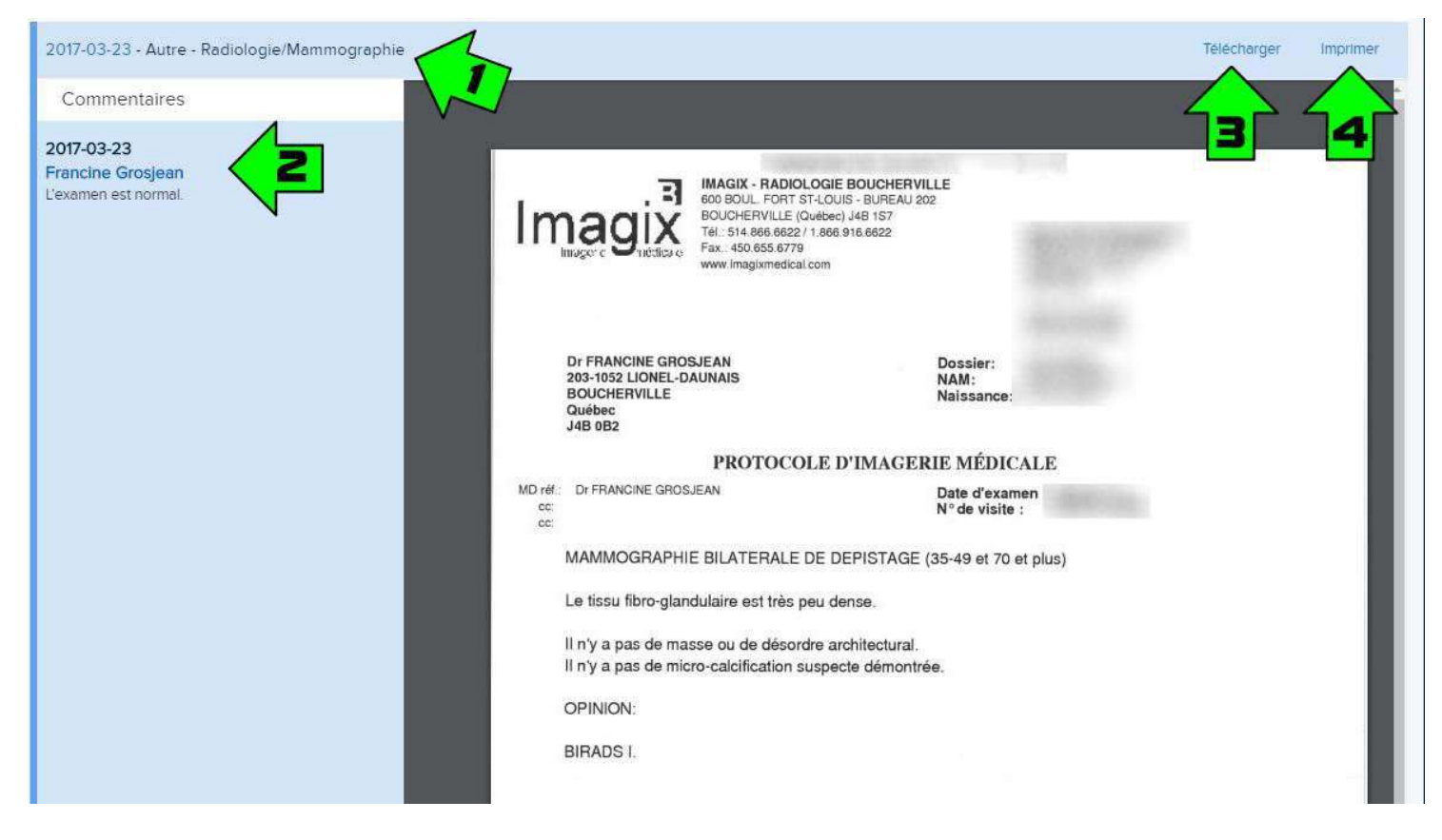

Vous avez accès au document pour visionnement. Ce dernier peut comporter plus d'une page et il vous suffira d'utiliser la barre de défilement (à gauche) afin de voir le reste du document.

- En **1**, vous avez le libellé du document selectionné
- En ②, vous pouvez voir le(s) commentaires annexés au document. Pour chacun des commentaires, vous pouvez aussi voir la date ainsi que l'émetteur de ce dernier.
- En 3, il vous sera possible de télécharger le document sous format PDF en cliquant "Télécharger".
- En 4, il vous sera possible d'imprimer le document en cliquant "Imprimer"